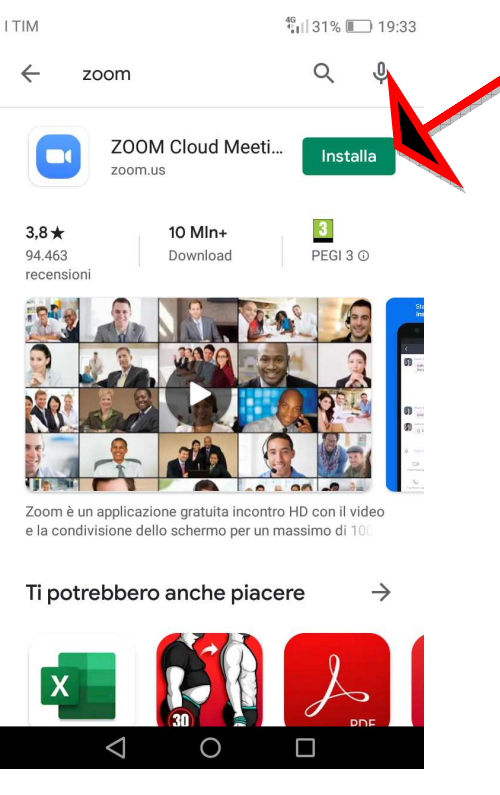

1. Dal Play Store cercare l'App Zoom e clicchiamo su Installa;

2. Una volta installata apparirà la seguente schermata; clicca su Apri.

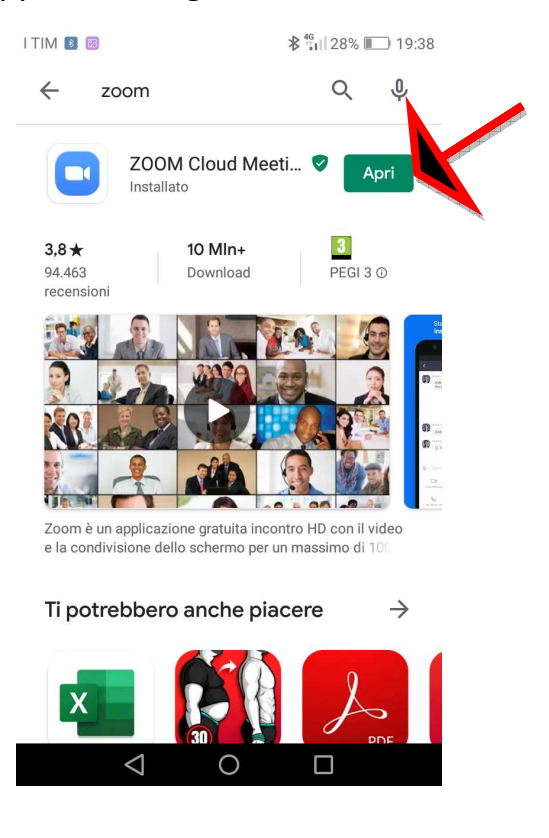

3. Nella finestra che appare cliccare su Join a Meeting;

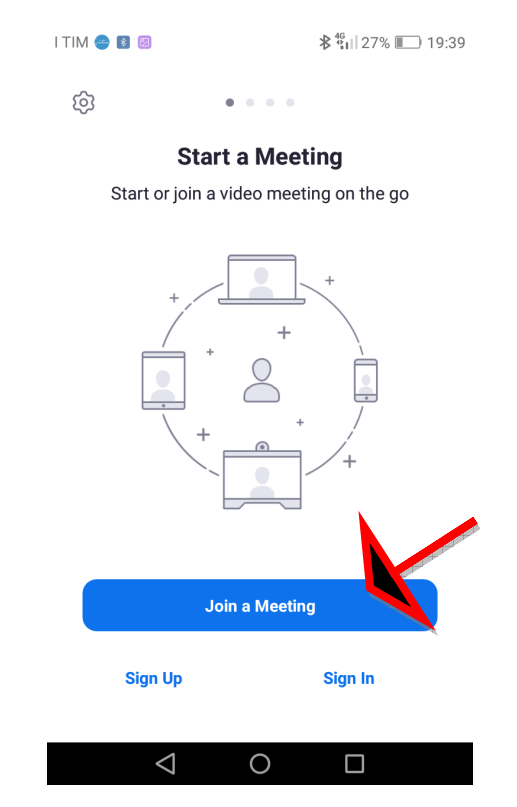

4. Inseriamo nel campo Meeting ID il numero a 6 o 7 cifre che ci ha dato il/la prof./prof.ssa e dove appare il campo in cui riporta il modello del cellulare scrivere il vostro **Cognome** e **Nome** come appare nell'immagine che segue.

| I TIM 🗐 👄 📧 🛛 🕸 🖏 🖬 🕹 🗱                                                  |                    |   | 19:40 |                                     |  | I TIM 🗏 👄 🕷 |                                                                          |                       |          | ≵ 🖞    27% 🔲 19:42 |          |                          |
|--------------------------------------------------------------------------|--------------------|---|-------|-------------------------------------|--|-------------|--------------------------------------------------------------------------|-----------------------|----------|--------------------|----------|--------------------------|
| < Join a Meeting                                                         |                    |   |       |                                     |  |             | < Join a Meeting                                                         |                       |          |                    |          |                          |
| Meeting ID                                                               |                    |   |       |                                     |  |             | 337 197 5605                                                             |                       |          |                    |          |                          |
| Join with a personal link name                                           |                    |   |       |                                     |  |             | Join with a personal link name                                           |                       |          |                    |          |                          |
| HUAWEI P8 lite                                                           |                    |   |       |                                     |  |             | Nome <u>alunno</u>                                                       |                       |          |                    |          |                          |
| Join Meeting                                                             |                    |   |       |                                     |  |             | Join Meeting                                                             |                       |          |                    |          |                          |
| If you received an invitation link, tap on the link to join the meeting. |                    |   |       |                                     |  |             | If you received an invitation link, tap on the link to join the meeting. |                       |          |                    |          |                          |
| JOIN OPTIONS                                                             |                    |   |       |                                     |  |             | JOIN OPTIONS                                                             |                       |          |                    |          |                          |
| Don't Connect To Audio                                                   |                    |   |       |                                     |  | alunno      | alunni                                                                   | ALUN                  | NI a     | alunna             | alunne   |                          |
| *                                                                        | 1                  | 2 | 3     | -                                   |  |             | 1 2<br><b>Q W</b>                                                        | <sup>3</sup> 4<br>e r | t s      | 7<br>7<br>U        | i        | 9 0<br><b>p</b>          |
| +                                                                        | 4                  | 5 | 6     |                                     |  |             | ©a €<br>s                                                                | å                     | -<br>f g | )<br>h             | ;<br>j k | Î                        |
| #                                                                        | 7                  | 8 | 9     | $\overline{\langle \times \rangle}$ |  |             | 仑 Z                                                                      |                       | # = V    | b                  | n ?      | $\langle \times \rangle$ |
| ر<br>کر                                                                  | ABC                | 0 |       | Vai                                 |  |             | ري<br>12:                                                                | 3 ,                   | IT ⊕<br> |                    | . 0      | Vai                      |
|                                                                          | $\bigtriangledown$ | 0 |       |                                     |  |             |                                                                          | $\bigtriangledown$    | 0        |                    |          |                          |

## 5. Clicca su l Agree

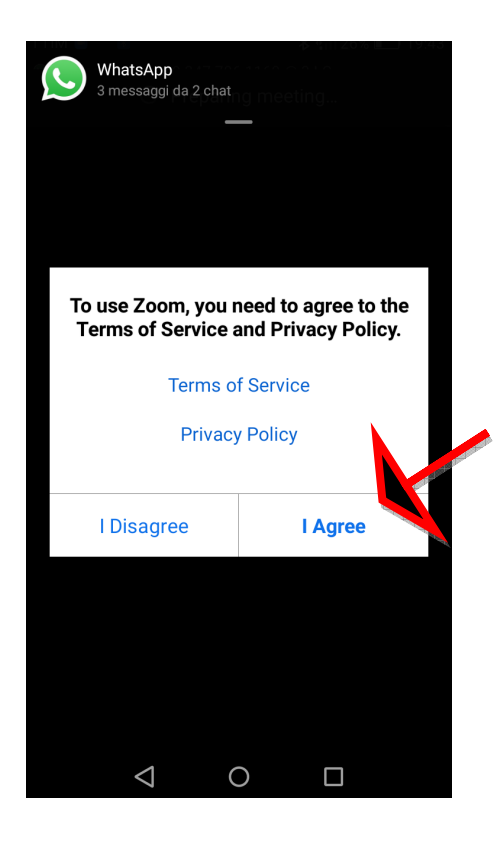

6. Clicca su Got it e successivamente su Consenti;

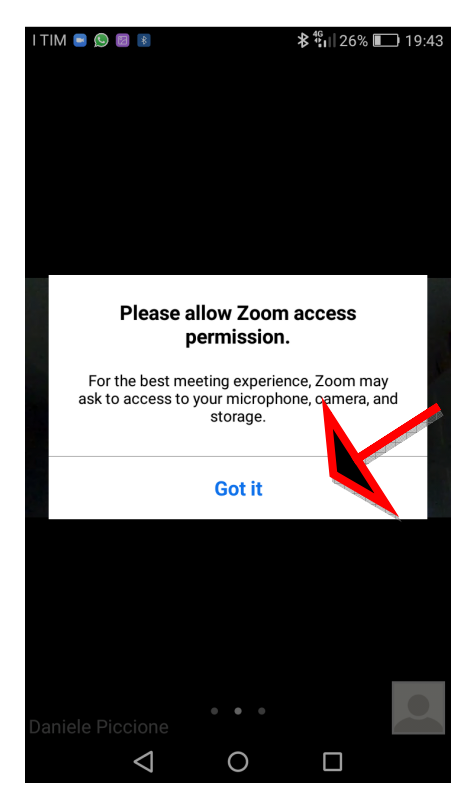

- 7. A questo punto entrerai nella stanza virtuale in cui verrà svolta la lezione;
- 8. Vi raccomandiamo di non parlare durante la lezione; le modalità per fare eventuali domande verranno decise dai singoli docenti.